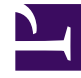

## **GENESYS**<sup>®</sup>

This PDF is generated from authoritative online content, and is provided for convenience only. This PDF cannot be used for legal purposes. For authoritative understanding of what is and is not supported, always use the online content. To .copy code samples, always use the online content

## Workspace Desktop Edition Help

السجل الخاص بي

3/14/2025

 $\Diamond \Diamond \Diamond \Diamond \Diamond \Diamond \Diamond \Diamond \Diamond \Diamond$ 

١٠ السجل الخاص بي ١.١٠ عرض الشبكة وعرض الشجرة ١.٢٠ موارد ذات صلة

## 

[تم التعديل: 8.5.115.17, 8.5.113.11, [8.5.110.13]

يُتيح لك «السجل الخاص» عرض تفاعلاتك السابقة مع جهة الاتصال وإدارتها.

لعرض «السجل الخاص بي» في النافذة الرئيسية، انقر فوق زر **الوصول إلى العروض الداعمة لـ Workspace** واستخدامها ( ) لعرض قائمة **العروض الداعمة** وتحديد **السجل الخاص بي**.

استخدم عرض السجل الخاص بي لإجراء ما يلي:

**♦لبحث عن تفاعلات**. لا يُظهر البحث السريع والبحث المتقدم إلا التفاعلات الخاصة بك فقط.

•وينتج عن البحث عن رقم هاتف أو حالة أو تاريخ البدء أو تاريخ الانتهاء قائمة تفاعلاتك التي تطابق معيار أو معايير البحث.

•تعمل أداتا <mark>البحث والتصفية</mark> في هذا العرض بنفس الطريقة التي تعمل بها في عرض <mark>سجل جهات الاتصال</mark> عدا إظهارها لتفاعلاتك فقط وليس جميع التفاعلات التي تطابق المعايير.

قم بتنفيذ الإ<mark>جراءات</mark> التالية على التفاعلات المحددة:

•وضع علامة إتمام على تفاعلات [تمت الإضافة: 8.5.110.13] التفاعلات ذات الحالة قيد التقدم.

•الرد أو الرد على الكل لتفاعل بريد إلكتروني.

•إعادة إرسال بريد إلكتروني سبق إرساله.

•فتح تفاعلات البريد الإلكتروني الواردة والصادرة قيد التقدم (التي يجري توجيهها من سلات العمل وقوائم الانتظار وإليها).

•عرض المرفقات [تمت إضافة: 8.5.115.17]

•إعادة توجيه تفاعلات البريد الإلكتروني الواردة والصادرة [تمت الإضافة: 8.5.113.11]

•حذف تفاعل بريد إلكتروني صادر حالته **قيد التقدم**. **[تمت الإضافة:** 8.5.110.13]

•تعيين جهة اتصال للتفاعل الصوتي المحدد لتعيين التفاعل إلى جهة اتصال موجودة.

•طباعة التفاعل (إذا كانت لديك الأذونات المناسبة)

•عرض معلومات عن التفاعل المحدد.

> طوحة التفاصيل لليمين طوحة التفاصيل في الأسفل

**إ**خفاء لوحة التفاصيل

عرض الشبكة وعرض الشجرة

يُتيح لك Workspace عرض تفاعلات جهات الاتصال بترتيب زمني أو كمحادثات. يُتيح لك زر **إظهار التفاعلات في عرض الشبكة** أو **إظهار التفاعلات في عرض الشجرة ( الله/ ا**) تحديد كيفية عرض لوحة السجل الخاص بي. ارجع إلى صفحة <del>سجل جهات الاتصال</del> للحصول على معلومات عن كيفية استخدام ميزات عرض سجل جهات الاتصال، والتي من بينها فتح تفاعلات قيد التقدم وإعادة إرسال تفاعلات بريد إلكتروني وُضع عليها علامة **تم**. يتم من خلال عرض الشبكة عرض التفاعلات بترتيب زمني، ويقوم عرض الشجرة بعرض التفاعلات مرتبة زمنيًا حسب المحادثة. المحادثة هي مجموعة من تفاعلين أو أكثر مع جهة اتصال واحدة تم إنشاؤها في نفس السياق (ردود البريد الإلكتروني والمحادثات متعددة القنوات ومحادثات الوسائط الاجتماعية وما إلى ذلك).

تحتوي لوحة التفاصيل على ثلاث علامات تبويب:

التفاصيل

ملاحظات

**ب**يانات الحالة

يوفر *دليل مستخدم Workspace Desktop Edition* (دليل مستخدم إصدار Workspace المكتبي) (الإنجليزية فقط) دروسًا تفصيلية لاستخدام جميع ميزات Workspace. قد تجد الدروس التالية مفيدة:

•Manage Your History (إدارة الحالة الخاصة بك)

(إدارة سجل جهات الاتصال) Manage Contact History•

(إدارة جهات الاتصال ومعلومات جهات الاتصال ومعلومات جهات الاتصال) Manage Contacts and Contact Information

مواضيع ذات صلة

السجل الخاص بي

سجل التفاعل

دليل جهات الاتصال

أهم 10 صفحات

Workspace Desktop Edition تعليمات

2النافذة الرئيسية

3الحالة الخاصة بي

4دليل جهات الاتصال

5سلات العمل

6نظرة عامة على الوظائف

7رسائلي

8تسجيل الدخول

9استشارة صوتية

10المكونات والميزات وعناصر التحكم